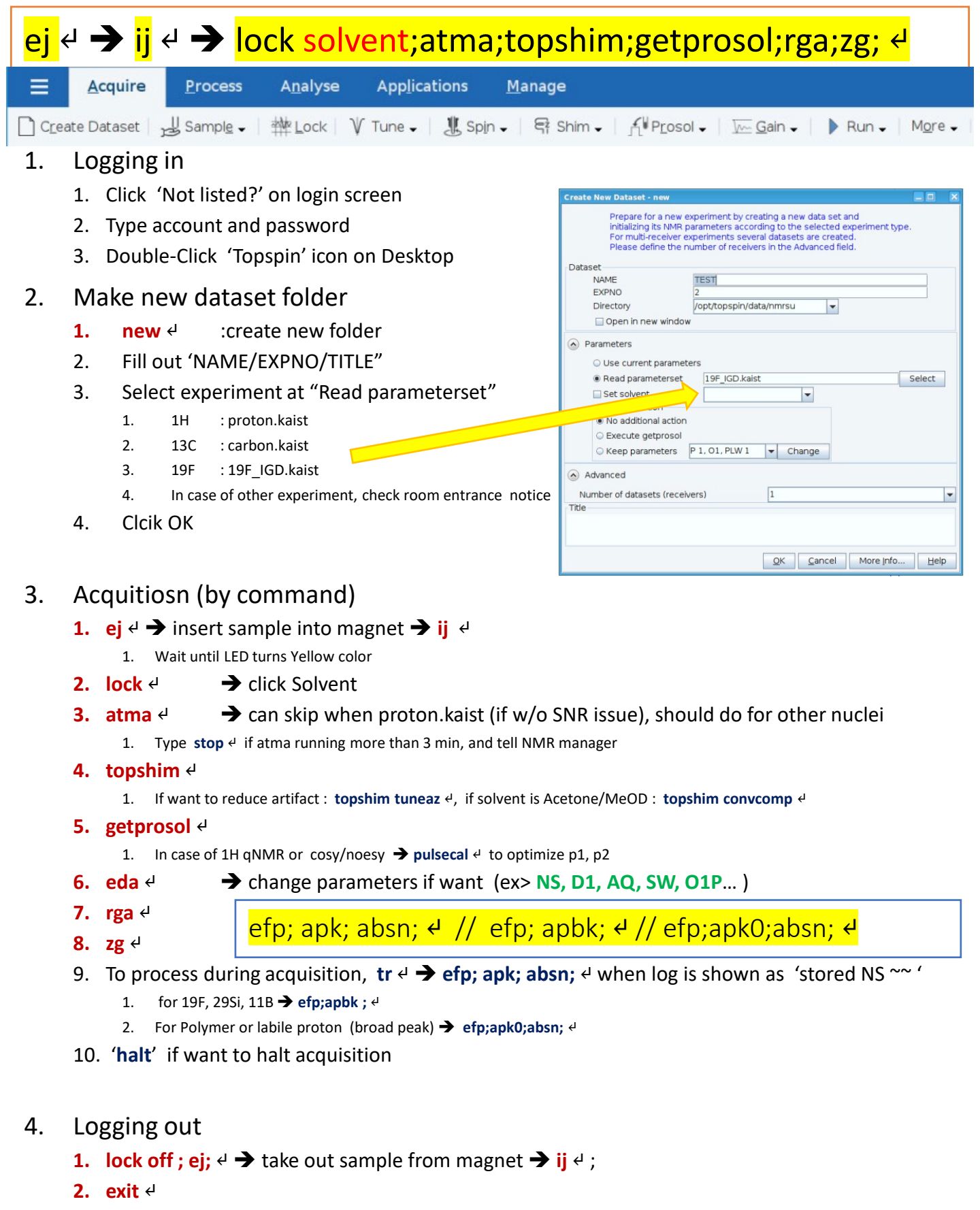

3. Click "logout" at upper right conner  $\rightarrow$  log out  $\rightarrow$  log out